EngineMeter

### EFMS100 USER MANUAL Revision 1.1

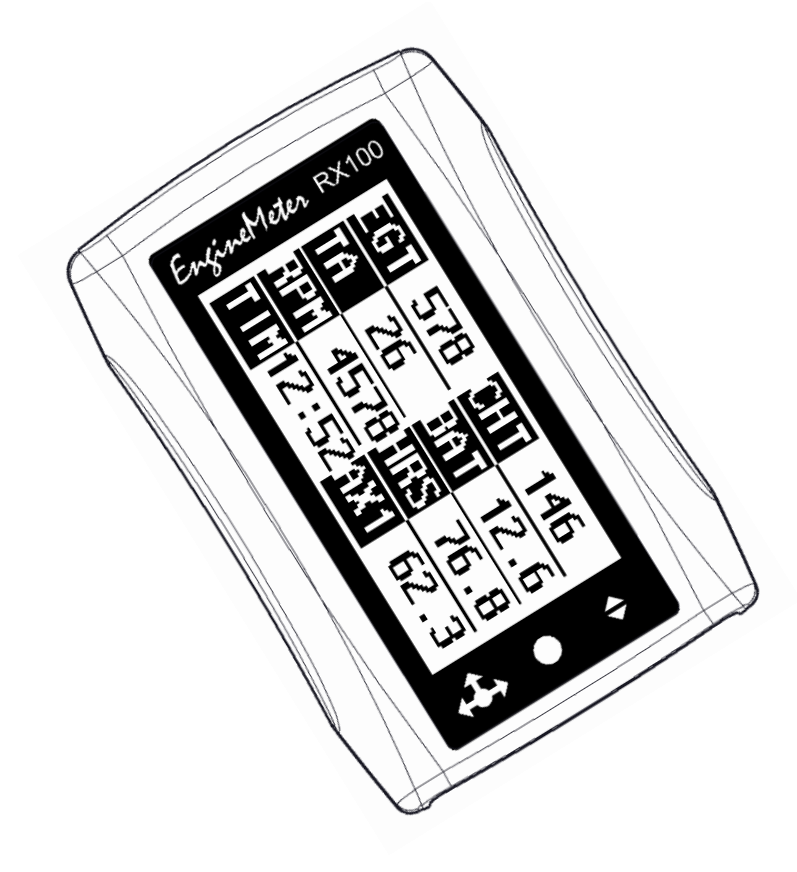

| 1 | Key                                                                                              | specifications and benefits                                                                                                    | . 1                                                                        |
|---|--------------------------------------------------------------------------------------------------|----------------------------------------------------------------------------------------------------|----------------------------------------------------------------------------|
| 2 | Deta                                                                                             | iled specifications                                                                                                    | . 3                                                                        |
|   | 2.1                                                                                              | Engine tachometer                                                                                                    | . 3                                                                        |
|   | 2.2                                                                                              | Engine hour meter                                                                                                    | . 3                                                                        |
|   | 2.3                                                                                              | Thermometers                                                                                                    | . 3                                                                        |
|   | 2.4                                                                                              | Battery voltmeter                                                                                                    | . 4                                                                        |
|   | 2.5                                                                                              | Fuel flow (optional sensor)                                                                                                    | . 4                                                                        |
|   | 2.6                                                                                              | Auxiliary inputs                                                                                                    | . 4                                                                        |
|   | 2.7                                                                                              | Regulated voltage +3.3V output                                                                                                    | . 5                                                                        |
|   | 2.8                                                                                              | Timer                                                                                                    | . 5                                                                        |
|   | 2.9                                                                                              | Alarms                                                                                                    | . 5                                                                        |
|   | 2.10                                                                                             | Power supply                                                                                                    | . 5                                                                        |
|   | 2.11                                                                                             | Sender unit                                                                                                    | . 6                                                                        |
|   | 2.12                                                                                             | Display unit                                                                                                    | . 6                                                                        |
| 3 | Insta                                                                                            | Ilation                                                                                                    | . 9                                                                        |
|   | 3.1                                                                                              | IMPORTANT !!!                                                                                                    | . 9                                                                        |
|   | 3.2                                                                                              | Sender unit power and ground                                                                                                    | . 9                                                                        |
|   | 3.3                                                                                              | Link cable                                                                                                    | 11                                                                         |
|   | 3.4                                                                                              | Tachometer cable                                                                                                    | 12                                                                         |
|   | 3.5                                                                                              | Thermocouples (EGT, CHT, etc.)                                                                                                    | 13                                                                         |
|   | 3.6                                                                                              | Fuel Flow Sensor (option)                                                                                                    | 14                                                                         |
| 4 | Oper                                                                                             | ation of the display unit                                                                                                    | 15                                                                         |
|   | 4.1                                                                                              | Using the navigation button                                                                                                    | 15                                                                         |
|   | 4.2                                                                                              | Normal screens                                                                                                    | 15                                                                         |
|   | 4.3                                                                                              | Display of an alarm condition                                                                                                    | 17                                                                         |
| _ | 4.4                                                                                              | Display of very large numbers (rare)                                                                                                    | 17                                                                         |
| 5 | Conf                                                                                             |                                                                                                    |                                                                            |
|   |                                                                                                  | iguration of the display unit                                                                                                    | 18                                                                         |
|   | 5.1                                                                                              | Iguration of the display unit                                                                                                    | 18<br>18                                                                   |
|   | 5.1<br>5.2                                                                                       | Iguration of the display unit                                                                                                    | 18<br>18<br>21                                                             |
|   | 5.1<br>5.2<br>5.3                                                                                | Iguration of the display unit                                                                                                    | 18<br>18<br>21<br>22                                                       |
|   | 5.1<br>5.2<br>5.3<br>5.4                                                                         | Iguration of the display unit                                                                                                    | 18<br>18<br>21<br>22<br>23                                                 |
|   | 5.1<br>5.2<br>5.3<br>5.4<br>5.5                                                                  | Iguration of the display unit                                                                                                    | 18<br>18<br>21<br>22<br>23<br>24                                           |
|   | 5.1<br>5.2<br>5.3<br>5.4<br>5.5<br>5.6                                                           | Iguration of the display unit         Main menu         BEFORE STARTING menu         STATISTICS menu         TIMER menu         GENERAL menu         ON MAIN SCREEN menu                                                                                                    | 18<br>18<br>21<br>22<br>23<br>24<br>25                                     |
|   | 5.1<br>5.2<br>5.3<br>5.4<br>5.5<br>5.6<br>5.7                                                    | Iguration of the display unit<br>Main menu<br>BEFORE STARTING menu<br>STATISTICS menu<br>TIMER menu<br>GENERAL menu<br>ON MAIN SCREEN menu<br>SHORT NAMES menu                                                                                                    | 18<br>18<br>21<br>22<br>23<br>24<br>25<br>26                               |
|   | 5.1<br>5.2<br>5.3<br>5.4<br>5.5<br>5.6<br>5.7<br>5.8<br>5.2                                      | Iguration of the display unit         Main menu         BEFORE STARTING menu         STATISTICS menu         TIMER menu         GENERAL menu         ON MAIN SCREEN menu         SHORT NAMES menu         ALARMS menu                                                                                                    | 18<br>18<br>21<br>22<br>23<br>24<br>25<br>26<br>30                         |
|   | 5.1<br>5.2<br>5.3<br>5.4<br>5.5<br>5.6<br>5.7<br>5.8<br>5.9<br>5.9                               | Iguration of the display unit<br>Main menu<br>BEFORE STARTING menu<br>STATISTICS menu<br>TIMER menu<br>GENERAL menu<br>ON MAIN SCREEN menu<br>SHORT NAMES menu<br>ALARMS menu                                                                                                    | 18<br>18<br>21<br>22<br>23<br>24<br>25<br>26<br>30<br>31                   |
| 6 | 5.1<br>5.2<br>5.3<br>5.4<br>5.5<br>5.6<br>5.7<br>5.8<br>5.9<br>5.10                              | Iguration of the display unit         Main menu         BEFORE STARTING menu         STATISTICS menu         TIMER menu         GENERAL menu         ON MAIN SCREEN menu         SHORT NAMES menu         ALARMS menu         FUEL FLOW menu         AUX1 INPUT and AUX2 INPUT menus                                                                 | 18<br>18<br>21<br>22<br>23<br>24<br>25<br>26<br>30<br>31<br>35             |
| 6 | 5.1<br>5.2<br>5.3<br>5.4<br>5.5<br>5.6<br>5.7<br>5.8<br>5.9<br>5.10<br>Trou                      | Iguration of the display unit         Main menu         BEFORE STARTING menu         STATISTICS menu         TIMER menu         GENERAL menu         ON MAIN SCREEN menu         SHORT NAMES menu         ALARMS menu         FUEL FLOW menu         AUX1 INPUT and AUX2 INPUT menus         bleshooting                                             | 18<br>18<br>21<br>22<br>23<br>24<br>25<br>26<br>31<br>35<br>40             |
| 6 | 5.1<br>5.2<br>5.3<br>5.4<br>5.5<br>5.6<br>5.7<br>5.8<br>5.9<br>5.10<br>Trou<br>6.1               | Iguration of the display unit         Main menu         BEFORE STARTING menu         STATISTICS menu         TIMER menu         GENERAL menu         ON MAIN SCREEN menu         SHORT NAMES menu         ALARMS menu         FUEL FLOW menu         AUX1 INPUT and AUX2 INPUT menus         bleshooting         Z                                   | 18<br>18<br>21<br>22<br>23<br>24<br>25<br>26<br>31<br>35<br>40             |
| 6 | 5.1<br>5.2<br>5.3<br>5.4<br>5.5<br>5.6<br>5.7<br>5.8<br>5.9<br>5.10<br>Trou<br>6.1<br>6.2<br>6.2 | Iguration of the display unit         Main menu         BEFORE STARTING menu         STATISTICS menu         TIMER menu         GENERAL menu         ON MAIN SCREEN menu         SHORT NAMES menu         ALARMS menu         FUEL FLOW menu         AUX1 INPUT and AUX2 INPUT menus         bleshooting         Incorrect values         Tachometer | 18<br>18<br>21<br>22<br>23<br>24<br>25<br>26<br>31<br>35<br>40<br>40<br>41 |

### Table of content

#### Revision history

| Revision | <u>Changes</u>                        | Date       |
|----------|---------------------------------------|------------|
| 1        | N/A                                   | Sept. 2011 |
| 1.1      | Added link cable connector pinout     | Oct. 2012  |
|          | Added info about resistor spark plugs |            |
|          |                                       |            |

#### <u>Acronyms</u>

| ABS  | Acrylonitrile Butadiene Styrene (thermoplastic material)         |
|------|------------------------------------------------------------------|
| ADC  | Analog to Digital Converter                                      |
| AVG  | Average                                                          |
| CHT  | Cylinder Head Temperature                                        |
| DC   | Direct Current                                                   |
| EFMS | Engine and Fuel Monitoring System                                |
| EGT  | Exhaust Gas Temperature                                          |
| FF   | Fuel Flow                                                        |
| LCD  | Liquid Crystal Display                                           |
| LED  | Light Emitting Diode                                             |
| MT   | Empty                                                            |
| NTC  | Negative Temperature Coefficient (= thermistor = type of         |
|      | temperature sensor used for moderate temperatures: water, oil or |
|      | air temperature)                                                 |
| RPM  | Revolution Per Minute                                            |

# 1 Key specifications and benefits

The EFMS100 Engine and Fuel Monitor System is based on TX100 sender unit and RX100 display unit.

The sender unit is typically installed near the engine The display unit is typically facing the user

#### EFMS100 System highlights

- All sensors are connected to the sender unit. Only 1 small cable connects to the display unit
- Very low power requirements: Operates from the vehicle battery (e.g. 12V battery) or 1 small 9V battery
- No additional battery required to save user configuration: all configurations and data are saved in FLASH memory

#### **RX100 display unit highlights**

- Large, anti-glare, anti-scratch, high contrast, 128x64 pixels LCD display
- Fully customizable parameter screen (parameter names, locations and character size)
- Easy to use: menu driven interface with navigation button on the side

### TX100 sender unit highlights

High quality terminal block connections ("rising cage design") allow you to use probes (EGTs, CHTs, etc...) from any vendor

#### Engine tachometer and hour meter

- Supports all types of 2-stroke and 4-stroke engines
- Sensor cable (provided) simply wraps around engine ignition wire

#### **Temperatures**

- 4 thermocouple inputs (EGT, CHT, water, oil, etc...)
- Ambient temperature sensor built into the sender unit

**<u>Battery voltage</u>**: Monitors the vehicle battery voltage (or the voltage of the 9V supply battery).

### Fuel information based on optional fuel flow sensor

- Fuel flow
- Fuel used
- Fuel onboard
- Time to tank empty
- Distance to tank empty (after entering your speed)

#### Auxiliary inputs

- 2 general purpose inputs
- Examples of applications:
  - o Fuel level sensor or detector
  - o NTC thermistor (temperature sensor)
  - o Additional voltmeter
  - o Etc.

### <u>Timer</u>

- Various purposes (i.e. flight time, engine run time, etc...)
- Multiple options for activating the timer

### <u>Alarms</u>

- Alarms can be set on any parameter
- Ultra bright red flashing LED on display unit alerts the user of an alarm condition. In addition, the parameter is immediately highlighted on the screen

<u>Statistics</u> Records minimum, maximum and average values of any parameter

### Parts supplied in EFMS100 system

- TX100 Sender unit
- RX100 Display unit
- Link cable (cable from sender unit to display unit)
- Tachometer sensor cable
- 9V battery enclosure with built-in ON/OFF switch (in case the vehicle has no battery)

### **Optional accessories**

- Temperature sensors (e.g. EGT and CHT)
- Fuel flow sensor (see www.enginemeter.com)

# 2 Detailed specifications

All parameters are refreshed every second.

# 2.1 Engine tachometer

All types of 2-stroke and 4-stroke engines are supported.

| Table 1 - Tachometer range |               |                         |  |
|----------------------------|---------------|-------------------------|--|
| Type of ignition system    | Minimum (RPM) | Maximum (RPM)           |  |
| 2 sparks per revolution    | 250           | 150000 with 1%          |  |
| 1 spark per revolution     | 500           |                         |  |
| 1 spark per 2 revolutions  | 1000          | 300000 with 2% accuracy |  |

## 2.2 Engine hour meter

- Counts the engine time in hours.
- Resolution: 0.01 hour
- Maximum: >8000 years...

### 2.3 Thermometers

Temperatures can be displayed in Celsius or Fahrenheit.

### 2.3.1 Temperatures using thermocouples

- Up to 4 thermocouples
- Support for both type J and type K thermocouples
- Support both grounded and ungrounded thermocouples

### Maximum temperatures:

- 800℃ (1450年) using type J thermocouples
- 1000℃ (1800℃) using type K thermocouples

### 2.3.2 Ambient temperature

• Sensor built in the sender unit

## 2.4 Battery voltmeter

- This feature is built in the sender unit
- Resolution: 0.1 Volt
- Range: see sender unit operating voltage range in section 2.10

# 2.5 Fuel flow (optional sensor)

Fuel information based on fuel flow sensor inserted in the fuel line between the tank and the engine.

The following parameters can be displayed:

- Fuel flow
- Fuel used
- Fuel onboard
- Time to tank empty
- Distance to tank empty

See section "5.9 FUEL FLOW menu" for detailed information

### 2.6 Auxiliary inputs

- Many applications:
  - o Low fuel level detector (float switch)
  - Fuel level sensor (e.g. using a resistive sensor)
  - o Thermistor (NTC or other type) temperature sensor
  - o Etc...
- 2 inputs labeled "AUX1" and "AUX2"
- Full range: 0 to 2.5V
- Resolution: 12bits (4096 steps)
- Out of range voltage protection: -20 to +20V will not damage the unit
- AUX1 is a high input impedance (floating) input. Leakage current < 50nA</li>
- AUX2 has a 1kOhm/1% resistor internally connected to a 2.5V voltage reference and a 150Ohm/1% resistor is series with the terminal.
- Can display calibrated values in order to match the characteristics of any sensor
- See section "5.10 AUX1 INPUT and AUX2 INPUT menu" for detailed information

# 2.7 Regulated voltage +3.3V output

- The sender unit terminal is labeled "+3.3V OUT"
- Can help the implementation of auxiliary inputs
- Maximum output (sourcing current only / no sinking current) current = 10mA !!!
- Do not use unless you know exactly what you are doing

# 2.8 Timer

- Display format: HH:MM (Hours:Minutes)
- Roll over to 00:00 after 99:99
- 2 modes of operation:
  - o Counts time
  - o Counts engine run time
- 2 options for the power up value
  - o Timer is reset (00:00)
  - o Timer is restored to its value before power down
- 2 options for timer start
  - o Starts immediately
  - o Starts when the engine is started

# 2.9 Alarms

- Flashing LED on display unit
- Up to 10 alarms can be programmed:
  - Choice of the parameter monitored
  - Alarm state (disabled, low alarm or high alarm)
  - o Alarm threshold

# 2.10 Power supply

The sender unit operates from a DC power source (typically a 12V battery). <u>Minimum operating voltage</u>: 7V

Maximum operating voltage: 20V

Current consumption: 13mA (total sender unit + display unit)

Built in power supply protections:

- Protected against voltage spikes that can be caused by the starter or the ignition of the engine.
- Short circuit protection. Protects the battery from failures of electronic components inside the sender unit.

• Reverse polarity protection up to 20V.

### 2.11 Sender unit

Dimensions: 90mm x 66mm x 28mm (3.5 x 2.6 x 1.1 inches) Weight: 90grams (3.2 ounces-US&UK)

# 2.12 Display unit

Dimensions: 95mm x 62mm x 28mm (3.7 x 2.4 x 1.1 inches) Weight: 80grams (2.8 ounces-US&UK)

### 2.12.1 Using a 9V standard battery

In case the engine does not have a battery (engine with manual start), a standard 9V battery (size/format is called EN22 or 6LR61 or 6AM6) can be used.

The table below provides the battery life type for the most common types of batteries.

The battery life can be estimated by:

Battery life = Battery capacity / Current consumption (in hours) (in mA.hour) (in mA)

### Table 2 – Battery life

| Battery type       | Typical<br>capacity<br>(mA.hour) | Battery life<br>(hours) |
|--------------------|----------------------------------|-------------------------|
| 9V Alkaline        | 600                              | 46                      |
| 9V Lithium         | 1200                             | 92                      |
| (Lithium Manganese |                                  |                         |
| Dioxide)           |                                  |                         |

In order to receive a low battery warning for 9V batteries, it is recommended to set the "POWER UP BATTERY TEST" parameter around 7.9V (see section "5.5 GENERAL menu" for more information)

### and

to add a "low alarm" on the battery voltage around 7.7V (see section "5.8 ALARMS menu" for more information).

Nickel Metal Hydride (NiMH) and Nickel Cadmium (NiCd) rechargeable batteries are not recommended because of their low voltage (7.2V nominal instead) and their low capacity (around 150mA.h for NiMH and even less for NiCd).

Connecting thermocouples (TC1 to TC4) has no impact on the current consumption.

The optional fuel flow sensor has a small impact on the current consumption (about 7mA).

# 3 Installation

# 3.1 IMPORTANT !!!

The sender and display units must be **protected** from:

- Excessive levels of vibrations
  - The sender unit must be isolated from vibrations using a foam
- Excessive temperatures
  - o Do not mount the unit next to the engine cylinder
- Projections of liquids: water, fuel, oil, etc...
- Excessive radiated electrical perturbations
  - $\circ$   $\quad$  Do not mount the unit near the ignition system

For your safety, make sure all cables are secured (typically with several plastic cable ties)

# 3.2 Sender unit power and ground

### 3.2.1 GROUND

Connect the ground (i.e. one GROUND terminal) of the sender unit to the **chassis** of the motor.

The preferred location on the chassis is near the thermocouples (e.g. EGT and CHT).

The shield of the thermocouple cable is connected to the body of sensor (and therefore to the chassis) and can be used to connect the ground of the sender unit to the chassis.

In most cases the negative terminal of the battery is already connected to the chassis.

**Only if this is not the case** (e.g. when using a 9V battery), connect the negative terminal of the battery to the ground of the sender unit.

### 3.2.2 +POWER IN

This terminal provides power to the unit and is typical connected to the positive terminal of the battery.

### Switch

If the main switch of the motor cannot be used for this function, a dedicated power switch should be added in series with this connection.

### <u>Fuse</u>

In order to protect the battery from short circuits (which could be caused by damaged wires for example), it is **strongly recommended to insert a fuse in series** with this connection.

The fuse should be as close as possible to the battery positive terminal.

Example of inline fuse holder:

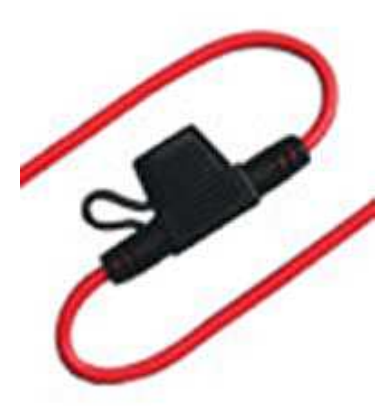

Description: 30-Amp Inline Mini Blade-Type Fuse Holder Vendor: <u>www.radioshack.com</u> P/N: 270-1237

A fuse is not needed when using a 9V battery.

## 3.3 Link cable

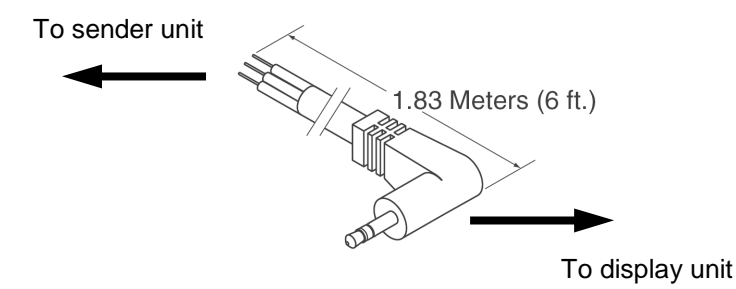

The link cable connects the sender unit to the display unit. The cable should be connected to the sender unit as described in the table below.

| Table 3 – Link cable |                       |             |            |  |
|----------------------|-----------------------|-------------|------------|--|
| Wire                 | Function              | Terminal on | Connector  |  |
|                      |                       | sender unit | pinout     |  |
| Shield               | Ground                | GROUND      | Sleeve (S) |  |
| White                | Data from sender unit | DATA OUT    | Ring (R)   |  |
|                      | to display unit       |             |            |  |
| Red                  | Power provided by the | +VPWR OUT   | Tip (T)    |  |
|                      | sender unit to the    |             |            |  |
|                      | display unit          |             |            |  |

### **Connector pinout**

The connector is a standard 3.5mm diameter (1/8 inch) analog audio stereo connector (used on most headset). This type of connector is often called "TRS connector" (Tip, Ring, Sleeve)

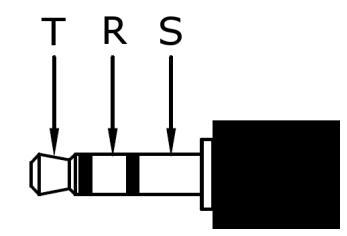

### 3.4 Tachometer cable

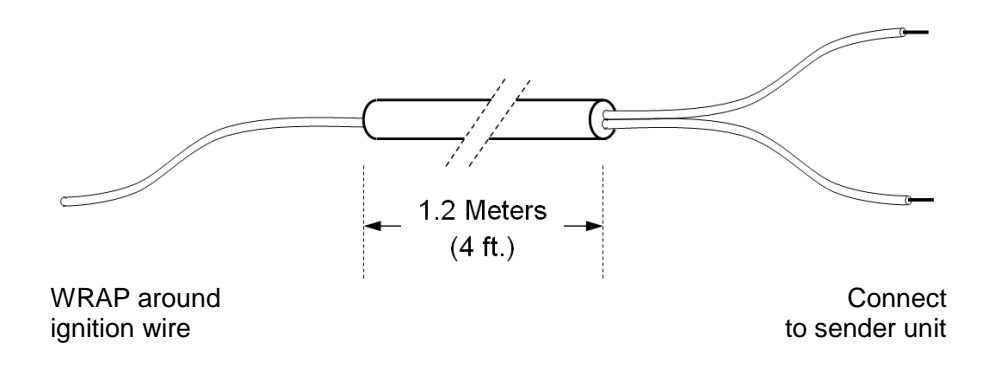

### 3.4.1 Sender unit side

The tachometer cable should be connected to the sender unit as described in the table below.

| Wire  | Function             | Terminal on sender unit |
|-------|----------------------|-------------------------|
| Black | Ground               | GROUND                  |
| Red   | Tachometer<br>pickup | TACH IN                 |

**WARNING**: connecting the tachometer cable to another terminal may damage the sender unit

### 3.4.2 Ignition wire side

On the other side of the cable, the pickup wire (red wire) should be WRAPPED around the ignition wire.

**Start with 2 turns. Increase the number of turns only if needed.** For most engines 3 or 4 turns around the spark plug wire works well. Be sure to **secure the wire** with two (one on each side of the coil) plastic wire ties (tie-wrap) so the tachometer cable stays securely wrapped around the spark plug wire.

| Issue                                     | Solution               |
|-------------------------------------------|------------------------|
| Reading "LOW" or lower than<br>expected   | Add (wrap) 1 turn      |
| Reading "HIGH" or higher than<br>expected | Remove (unwrap) 1 turn |
|                                           |                        |

### 3.4.3 Spark plug type

#### Using a resistor spark plug is more than strongly recommended.

This is because resistor spark plugs reduce electromagnetic interference with on-board electronics (computers, radios, GPS, etc.). Most spark plug vendors add the letter "R" in the designation of the spark plug to indicate a resistor spark plug.

For example NGK "R" resistor spark plugs use a 5k ohm ceramic resistor in the spark plug to suppress ignition noise generated during sparking. NGK BR9ES is the resistor version of NGK B9ES.

# 3.5 Thermocouples (EGT, CHT, etc.)

A good source for EGT and CHT sensors is Westach: www.westach.com

By construction, thermocouples probes are either grounded or ungrounded:

- Grounded means that the thermocouple junction (located where the temperature is measured) is connected to the body. <u>Most thermocouples are of the grounded type which is easier to produce.</u> Westach probes are of the grounded type.
- Ungrounded (or "isolated") means the thermocouple junction is isolated from the body of the probe.

### For both grounded and ungrounded thermocouples

- Connect the positive wire of the thermocouple (white wire on Westach probes) to the positive input of the sender unit (e.g. +TEMP1 IN).
- Connect the negative wire (black wire on Westach probes) of the thermocouple to the negative input of the sender unit (e.g. -TEMP1 IN).

### ONLY for ungrounded (rare) thermocouples

• Connect the negative input of the sender unit (e.g. -TEMP1 IN) to the ground of the sender unit.

Using cable extensions if the cable of the thermocouple is too short Thermocouples wires are made of special materials. For example, for a type K thermocouple, the negative wire is made of Alumel and the positive wire is made of Chromel. If you need to add an extension, use only an extension of the same type (e.g. type K extension for a type K thermocouple).

## 3.6 Fuel Flow Sensor (option)

At the heart of the meter is a precision turbine that rotates freely on robust sapphire bearings. Chemically resistant ceramic magnets that are detected through the chamber wall by a Hall Effect detector (magnetic field detector).

| Table 5 – Fuel Flow | / Sensor |
|---------------------|----------|
|---------------------|----------|

| Wire   | Function                                           | Terminal on sender unit |
|--------|----------------------------------------------------|-------------------------|
| Shield | Ground                                             | GROUND                  |
| Red    | Power provided by the sender unit to the fuel flow | +VPWR OUT               |
|        | Sensol                                             |                         |
| Blue   | Signal from fuel flow                              | FLOW IN                 |
|        | sensor to sender unit                              |                         |

**IMPORTANT**: Detailed information on the installation is provided in the fuel flow sensor installation guide.

# 4 Operation of the display unit

# 4.1 Using the navigation button

The navigation button located on the side of the unit allows you to configure and use the display unit.

The button has 3 functions:

- 1. Push up 🔺
- 2. Press inward
- 3. Push down 🔻

# 4.2 Normal screens

There are 4 "normal screens":

1. "Main screen": 8 parameters (user configurable) shown with **large** characters.

| EGT | 578   | CHT | 146  |
|-----|-------|-----|------|
| ΤA  | 26    | BAT | 12.6 |
| RPM | 4578  | HRS | 76.8 |
| TIM | 12:52 | AX1 | 62.3 |

2. "Column 1 screen": The 4 parameters of the 1<sup>st</sup> column of the main screen indicated with **very large** characters.

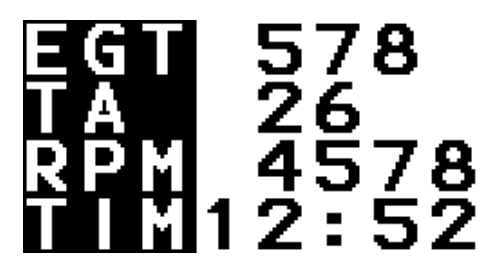

3. "Column 2 screen": The 4 parameters of the 2<sup>nd</sup> column of the main screen indicated with **very large** characters.

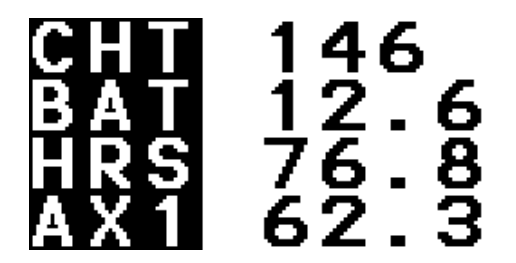

4. "Secondary screen": All the parameters not present on the main screen indicated with **normal** characters.

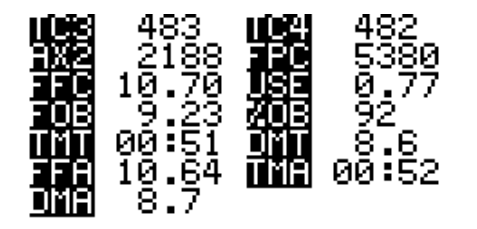

Push  $\blacktriangle$  or  $\blacksquare$  to toggle between the 4 normal screens.

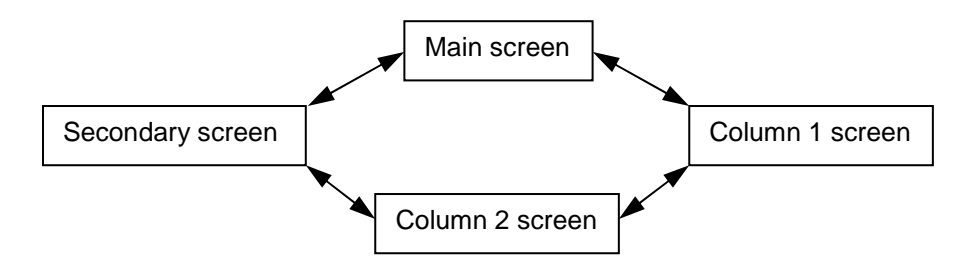

## 4.3 Display of an alarm condition

If an alarm condition occurs, it will be indicated by:

- 1. Alarm LED flashing
- 2. If the parameter is on the screen, its value will be displayed in inverse video mode (clear characters on dark background)

| EGT | 486   | CHT | 481  |
|-----|-------|-----|------|
| TA  | 25    | BAT | 10.8 |
| RPM | 8813  | HRS | 0.00 |
| TIM | 00:00 | AX1 | 3302 |

If the parameter is not displayed in the normal screen currently selected, an "alarm screen" will appear

! ALARM SCREEN ! Egt 487

The alarm screen will display all the alarms unless they are already displayed on the normal screen currently selected.

The display will toggle between the normal screen and the alarm screen every 4 seconds.

## 4.4 Display of very large numbers (rare)

The values of the parameters are displayed with up to 5 characters. If the value is higher than 99999 or lower than -9999 it cannot be displayed with the regular numbers.

In these rare cases the value is displayed using the "scientific notation". <u>Examples:</u>

• 123456 will be been displayed 123E3 (123 and add 3 zeros = 123000) -890000 will be displayed -89E4 (-89 and add 4 zeros = -890000)

# 5 Configuration of the display unit

### 5.1 Main menu

From any normal screen, use d to enter the menu mode.

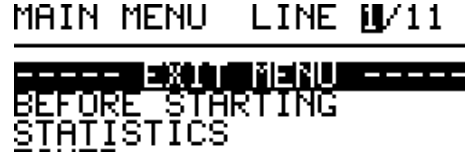

TIMER

ĞÊNÊRAL ON MAIN SCREEN

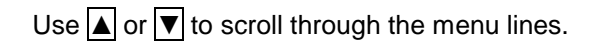

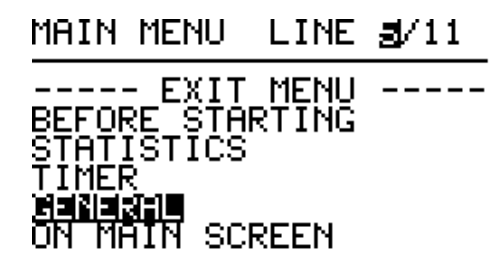

Use d to enter a (sub) menu or select a function.

GENERAL U/11

| - ВНСК ТО  | MAIN MENU - |
|------------|-------------|
| DISPLAY CO | NTRAST      |
| FACTORY RE | SET         |
| RESET ENGI | NE HOURS    |
| TEMPERATUR | E UNITS     |
| SPARK(S)P  | ER REV.     |

### Timeout

Whenever the unit is in menu mode, a timeout will return the unit to the normal screen mode if the navigation button is not activated during more than 10 seconds.

If a parameter is being modified but the modification has not been validated by pressing  $\blacksquare$  the modification will be cancel.

### Exiting menu mode <u>qu</u>ickly

In menu mode, press  $\blacksquare$  for 3 seconds to go back to normal screen mode. If a parameter is being modified the modification will be cancel.

### Confirmation

"..." at the end of a line (e.g. "RESET ENGINE HOURS...") indicates that a confirmation will be requested before any modification is done.

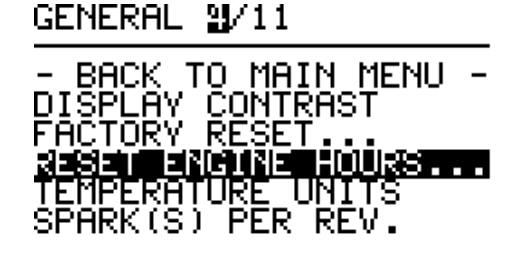

Screen after pressing

RESET ENGINE HOURS...

!!!!! ARE YOU SURE ? → थ0 YES

As usual, use ▲ or ▼ to select "YES" or "NO" and validated with ◄

### Table 6 – MAIN NEMU

| Menu title      | Description                                     |  |
|-----------------|-------------------------------------------------|--|
| BEFORE STARTING | Functions useful before starting the engine     |  |
| STATISTICS      | Record parameters minimum, average and          |  |
|                 | maximum                                         |  |
| TIMER           | Set the various timer parameters                |  |
| GENERAL         | General settings                                |  |
| ON MAIN SCREEN  | To select the parameters indicated on the main  |  |
|                 | screen                                          |  |
| SHORT NAMES     | To define the short name (3 characters) of each |  |
|                 | parameter                                       |  |
| ALARMS          | To setup alarms                                 |  |
| FUEL FLOW       | Related to the fuel flow sensor                 |  |
| AUX1 INPUT      | Settings of AUX1 IN (auxiliary 1 input)         |  |
| AUX2 INPUT      | Settings of AUX2 IN (auxiliary 2 input)         |  |

### 5.2 BEFORE STARTING menu

These functions are useful before starting the engine.

### Table 7 – BEFORE STARTING menu functions

| Function                 | Description                                                                                                    |  |
|--------------------------|----------------------------------------------------------------------------------------------------|--|
| INITIAL FUEL<br>VOLUME   | Used in conjunction with the fuel flow sensor.                                                                                                    |  |
|                          | Sets the initial volume of fuel in the tank.<br>This is the volume of fuel in the tank when the fuel<br>used is reset (see "RESET FUEL USED" " in the<br>"FUEL FLOW" menu for more information). |  |
|                          | The unit is VOLUME.<br>VOLUME is the unit used to set<br>"PULSE/VOLUME RATIO" in the "FUEL FLOW"<br>menu.                                                                                        |  |
| RESET TIMER              | Resets the timer to 00:00 (Hours:Minutes)                                                                                                    |  |
|                          | See "TIMER" menu for more information on the timer.                                                                                                    |  |
| RESET FUEL USED          | Used in conjunction with the fuel flow sensor.                                                                                                    |  |
|                          | Resets "FUEL FLOW PULSE COUNT" to 0.                                                                                                    |  |
|                          | Therefore "FUEL USED (VOL.)" is also reset to 0.                                                                                                    |  |
|                          | Therefore "FUEL ONBOARD (VOL.)" is set to<br>"INITIAL FUEL VOLUME".                                                                                                    |  |
|                          | This function also resets the time period used to calculate the average fuel flow. See "AVERAGE FUEL FLOW" parameter for more information.                                                       |  |
| RESET STATISTICS         | Resets all the statistical parameters (i.e. minimum, average and maximum).                                                                                                    |  |
| RESET<br>TIM.+FUEL+STATS | See "RESET TIMER", "RESET FUEL USED" and "RESET STATISTICS" in this menu.                                                                                                    |  |

## 5.3 STATISTICS menu

### Table 8 – STATISTICS menu functions

| Function                    | Description                                                                                                    |  |
|-----------------------------|----------------------------------------------------------------------------------------------------|--|
| SHOW STATISTICS             | Displays minimum (MIN.), average (AVG.) and maximum (MAX.) for the 5 monitored parameters.                                                                                                    |  |
|                             | MIN. AVG. MAX.<br>RPM 9305 9305 9305<br>HRS 0.00 0.00 0.00<br>TIM 00:00 00:00 00:00<br>BAT 10.7 10.7 10.7<br>EGT 462 476 490                                                                                                    |  |
| STAT. OPERATES              | <ul> <li>ALWAYS: The parameters are always taken into account for the statistics.</li> <li>WHEN ENGINE RUNNING: The parameters are taken into account for the statistics only when the engine is running. The detection of engine running is provided by the tachometer.</li> </ul> |  |
| STAT. PARAMETER 1<br>(to 5) | Select the parameter monitored.<br>Changing the parameter monitored resets its<br>statistics without resetting the statistics of the 4<br>other parameters.                                                                                                    |  |
|                             | <b>AREA OF CAL</b><br><b>AREA CALLER</b><br><b>AREA CALLER</b><br>ENGINE HOURS<br>TIMER (HH:MM)<br>BATTERY VOLTAGE<br>TC1 TEMPERATURE<br>TC2 TEMPERATURE                                                                                                    |  |

### 5.4 TIMER menu

Memo: the timer format is HH:MM (Hours:Minutes). Note: The timer is independent from the engine hour meter.

### Table 9 – TIMER menu functions

| Function                 | Description                                                                                                    |
|--------------------------|----------------------------------------------------------------------------------------------------|
| DISPLAY UNIT<br>POWER UP | <ul> <li>TIMER RESETS TO 00:00: at power up, the timer is reset to 00:00.</li> <li>TIMER=PREVIOUS VALUE: at power up, the timer continues from its previous value (i.e. before the power down of the display unit).</li> </ul>                                                                                                    |
| TIMER COUNTS             | <ul> <li>TIME: the timer simply counts the time.</li> <li>ENGINE RUN TIME: the timer counts only the time when the engine is running. The detection of engine running is provided by the tachometer.</li> </ul>                                                                                                    |
| TIME TIMER<br>STARTS     | <ul> <li>This setting is only relevant if "TIMER COUNTS" = "TIME"</li> <li>"IMMEDIATELY": The timer will start immediately.</li> <li>"WITH ENGINE RPM": The timer will start when the engine RPM is above "START WITH RPM: RPM" (see below in this menu) during more than "START W. RPM: SECONDS" (see below in this menu). After the timer is started, it will continue regardless of the engine RPM.</li> </ul> |
| START WITH<br>RPM: RPM   | This setting is only relevant if<br>"TIMER COUNTS" = "TIME" and "TIME TIMER<br>STARTS" = "WITH ENGINE RPM"<br>"START WITH RPM: RPM" is used to start the timer<br>automatically based on the engine RPM. See "TIME<br>TIMER STARTS" in this menu for more information.                                                                                                    |
| START W. RPM:<br>SECONDS | This setting is only relevant if<br>"TIMER COUNTS" = "TIME" and "TIME TIMER<br>STARTS" = "WITH ENGINE RPM"<br>"START W. RPM: SECONDS" is a time in seconds<br>used to start the timer automatically based on the<br>engine RPM. See "TIME TIMER STARTS" in this<br>menu for more information.                                                                                                    |

### 5.5 GENERAL menu

### Table 10 – GENERAL menu functions

| Function          | Description                                      |
|-------------------|--------------------------------------------------|
| DISPLAY CONTRAST  | Sets the contrast of the display                 |
| FACTORY RESET     | Warning: This resets ALL the configuration       |
|                   | parameters to factory default value.             |
|                   | Only the engine hour meter is not reset.         |
| RESET ENGINE      | Warning: This resets the engine hour meter       |
| HOURS             | to zero (0).                                     |
| TEMPERATURE UNITS | CELSIUS: all temperatures will be                |
|                   | displayed in Celsius                             |
|                   | FAHRENHEIT: all temperatures will be             |
|                   | displayed in Fahrenheit                          |
| SPARK(S) PER REV. | 2 SPARKS PER REV.: for engines with              |
|                   | ignition generating 2 sparks per revolution      |
|                   | 1 SPARK PER REV. : for engines with              |
|                   | ignition generating 1 spark per revolution       |
|                   | • 1 SPARK PER 2 REV. : for engines with          |
|                   | ignition generating 1 spark per 2                |
|                   | revolutions                                      |
| TC1 THERMOCOUPLE  | TYPE J: use when the thermocouple                |
| TYPE              | connected to TC1 input is type J.                |
|                   | TYPE K: use when the thermocouple                |
|                   | connected to TC1 input is type K.                |
|                   | Notes:                                           |
|                   | Most CHT sensors are type J.                     |
|                   | Most EGT sensors are type K.                     |
| TC2 THERMOCOUPLE  | Same as above for TC2 input.                     |
| ТҮРЕ              |                                                  |
| TC3 THERMOCOUPLE  | Same as above for TC3 input.                     |
| ТҮРЕ              |                                                  |
| TC4 THERMOCOUPLE  | Same as above for TC4 input.                     |
| ТҮРЕ              |                                                  |
| POWER UP BATTERY  | A warning message is displayed at power up       |
| TEST              | if the battery voltage is below this value. This |
|                   | function is mostly useful if the power supply    |
|                   | source is a 9V battery.                          |

### 5.6 ON MAIN SCREEN menu

### ON MAIN SCREEN 8/9

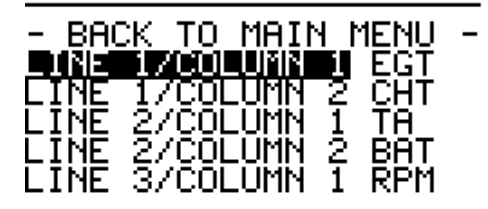

Select a parameter for each location of the main screen.

| LINE 1/COLUMN 1 | LINE 1/COLUMN 2 |
|-----------------|-----------------|
| LINE 2/COLUMN 1 | LINE 2/COLUMN 2 |
| LINE 3/COLUMN 1 | LINE 3/COLUMN 2 |
| LINE 4/COLUMN 1 | LINE 4/COLUMN 2 |

Example (factory default):

| EGT | 578   | CHT | 146  |
|-----|-------|-----|------|
| ΤA  | 26    | BAT | 12.6 |
| RPM | 4578  | HRS | 76.8 |
| TIM | 12:52 | AX1 | 62.3 |

## 5.7 SHORT NAMES menu

Use this menu to set a custom 3 character name for the parameter that can be displayed on the main screen. This allows the user to select a 3 character name that best represents the parameter to them.

### ENGINE TACHOMETER SET SHORT NAME:

₿PM

!"#\$%&'()\*+,-./01234 56789::<=>?@ABCDEFGHI JKLMNOPQ**2**STUVWXYZ

### Table 11 – SHORT NAMES menu functions

| Function             | Factory default | Description                                                             |
|----------------------|-----------------|-------------------------------------------------------------------------|
|                      | name            |                                                                         |
| ENGINE<br>TACHOMETER | RPM             | Engine tachometer.                                                      |
|                      |                 | The value is indicated in Revolutions<br>Per Minute.                    |
| ENGINE HOURS         | HRS             | Engine hour meter for engine maintenance. Measures the engine run time. |
| TIMER (HH:MM)        | TIM             | Timer.                                                                  |
|                      |                 | Refer to the menu "TIMER" for more information.                         |
|                      |                 | The display format is Hours:Minutes.                                    |
| BATTERY<br>VOLTAGE   | BAT             | Power supply voltage on the pin<br>+POWER IN.                           |
|                      |                 | The value is indicated in volts.                                        |
| TC1<br>TEMPERATURE   | EGT             | Temperature provided by the thermocouple connected to TC1 input.        |
| TC2<br>TEMPERATURE   | CHT             | Idem with TC2                                                           |
| TC3<br>TEMPERATURE   | TC3             | Idem with TC3                                                           |

| Function               | Factory<br>default<br>name | Description                                                                                                    |
|------------------------|----------------------------|----------------------------------------------------------------------------------------------------|
| TC4<br>TEMPERATURE     | TC4                        | Idem with TC4                                                                                                    |
| AMBIENT<br>TEMPERATURE | TA                         | Ambient temperature measured by the sender unit.                                                                       |
| AUX1 INPUT             | AX1                        | Value based on the voltage applied to<br>the AUX1 input ("AUX1 IN").<br>See "AUX1 INPUT" menu for more<br>information. |
| AUX2 INPUT             | AX2                        | Idem with AUX2 input.                                                                                                  |

### Table 12 – SHORT NAMES menu functions using the fuel flow sensor

| Function                 | Factory<br>default<br>name | Description                                                                                                    |
|--------------------------|----------------------------|----------------------------------------------------------------------------------------------------|
| FUEL FLOW<br>PULSE COUNT | FPC                        | Number of pulses generated by the fuel<br>flow sensor. The number of pulses is<br>proportional to the volume of fuel used.<br>This parameter is useful for the<br>calibration or the test of the fuel flow<br>sensor. |
| FUEL USED<br>(VOL.)      | USE                        | Volume of fuel measured by the fuel flow sensor.                                                                                                    |
|                          |                            | "FUEL USED (VOL.)" =<br>"FUEL FLOW PULSE COUNT"<br>/ "PULSE/VOLUME RATIO"                                                                                                    |
|                          |                            | The unit is VOLUME (e.g. liters or US gallons).<br>VOLUME is the unit used to set<br>"PULSE/VOLUME RATIO" in the<br>"FUEL FLOW" menu.                                                                                 |

| Function     | Factory | Description                                      |  |
|--------------|---------|--------------------------------------------------|--|
|              | default |                                                  |  |
| FUEL ONBOARD | FOB     | Volume of fuel in the fuel tank.                 |  |
| (VOL.)       |         |                                                  |  |
|              |         | "FUEL ONBOARD (VOL.)" =                          |  |
|              |         | "INITIAL FUEL VOLUME"<br>"EUEL LISED (VOL.)"     |  |
|              |         |                                                  |  |
|              |         | The unit is VOLUME.                              |  |
|              |         | VOLUME is the unit used to set                   |  |
|              |         | "PULSE/VOLUME RATIO" in the<br>"ELIEL ELOW" monu |  |
| FUEL ONBOARD | %OB     | Quantity of fuel in the fuel tank.               |  |
| (% INIT.)    |         | The unit is % of the "INITIAL FUEL               |  |
|              |         | VOLUME".                                         |  |
|              |         | "INITIAL FUEL VOLUME" is set in the              |  |
|              |         | "BEFORE STARTING" menu.                          |  |
| FUEL FLOW    | FFC     | Current fuel flow measured by the fuel           |  |
| (VOL./HOUR)  |         | flow sensor.                                     |  |
|              |         | The measurement is done during the               |  |
|              |         | "AVERAGING TIME (SEC.)" (set with                |  |
|              |         | the "FUEL FLOW" menu).                           |  |
|              |         | The unit is VOLUME per hour                      |  |
|              |         | VOLUME is the unit used to set                   |  |
|              |         | "PULSE/VOLUME RATIO" in the                      |  |
|              |         | "FUEL FLOW" menu.                                |  |
| AVERAGE FUEL | FFA     | Average fuel flow calculated with:               |  |
|              |         | "AVERAGE FUEL FLOW" =                            |  |
|              |         | "FUEL USED" / TIME                               |  |
|              |         | Where TIME is the engine run time                |  |
|              |         | since the fuel used was reset using              |  |
|              |         | "RESET FUEL USED".                               |  |

| Function      | Factory default | Description                                   |  |
|---------------|-----------------|-----------------------------------------------|--|
|               | name            |                                               |  |
| TIME TO EMPTY | TMT             | The <b>current</b> fuel flow is used to       |  |
|               |                 | calculate the amount of time until the        |  |
|               |                 | tank is empty:                                |  |
|               |                 |                                               |  |
|               |                 | "TIME TO EMPTY" =                             |  |
|               |                 | "FUEL ONBOARD" / "FUEL FLOW"                  |  |
|               |                 |                                               |  |
|               |                 | The display format is Hours:Minutes.          |  |
| TIME TO MT AT | TMA             | Meaning: Time to tank empty (MT)              |  |
| AVG FF        |                 | using the <b>average</b> (AVG) fuel flow (FF) |  |
|               |                 |                                               |  |
|               |                 |                                               |  |
|               |                 | Same as "TIME TO EMPTY" but using             |  |
|               |                 | the "AVERAGE FUEL FLOW" instead               |  |
|               |                 | of the current "FUEL FLOW".                   |  |
|               |                 |                                               |  |
|               |                 | "TIME TO MITATAVG FF" =                       |  |
|               |                 | FUEL ONBOARD                                  |  |
|               |                 |                                               |  |
|               |                 | AVERAGE FUEL FLOW                             |  |
|               |                 | The display format is Hours:Minutes.          |  |
| DISTANCE TO   | DMT             | The current fuel flow is used to              |  |
| EMPTY         |                 | calculate the distance until the tank is      |  |
|               |                 | empty:                                        |  |
|               |                 |                                               |  |
|               |                 | "DISTANCE TO EMPTY" =                         |  |
|               |                 | "TIME TO EMPTY"                               |  |
|               |                 | X                                             |  |
|               |                 | "SPEED"                                       |  |
|               |                 |                                               |  |
|               |                 | I ne unit is the unit used to set             |  |
|               |                 | "SPEED" in the menu "FUEL FLOW".              |  |
|               |                 |                                               |  |

| Function                | Factory<br>default<br>name | Description                                                                                                    |
|-------------------------|----------------------------|----------------------------------------------------------------------------------------------------|
| DIST TO MT AT<br>AVG FF | DMA                        | Meaning: Distance (DIST) to tank<br>empty (MT) using the <b>average</b> (AVG)<br>fuel flow (FF)                 |
|                         |                            | Same as "DISTANCE TO EMPTY" but<br>using the " <b>AVERAGE</b> FUEL FLOW"<br>instead of the current "FUEL FLOW". |
|                         |                            | "DIST TO MT AT AVG FF" =<br>"TIME TO MT AT AVG FF"<br>x<br>"SPEED"                                              |
|                         |                            | The unit is the unit used to set<br>"SPEED" in the menu "FUEL FLOW".                                            |

# 5.8 ALARMS menu

| <u>Step 1: Select one of the 10</u><br><u>available alarms</u> | <ul> <li><u>Step 2: Select the type of alarm</u></li> <li>Each alarm can be:</li> <li>"ALARM DISABLED": the parameter is not tested</li> <li>"LOW ALARM": alarm if the parameter is less or equal to the threshold</li> <li>"HIGH ALARM": alarm if the parameter is higher or equal to the threshold</li> </ul> |
|----------------------------------------------------------------|----------------------------------------------------------------------------------------------------|
| ALARMS 월/11                                                    | ALARM 1                                                                                                    |
| - BACK TO MAIN MENU -                                          | HIGH ALARM (373)                                                                                                    |
| ALARM 2<br>ALARM 3<br>ALARM 4                                  | PARAMETER: RPM 1/21<br>ENGINE TACHOMETER                                                                                                    |
| ALARM 5                                                        | THRESHOLD: +00000.0                                                                                                    |

| Step 3: Select the parameter<br>monitored by this alarm                   | Step 4: Select alarm threshold           |
|---------------------------------------------------------------------------|------------------------------------------|
| Each alarm can be set on any parameter defined in the menu "SHORT NAMES". |                                          |
| ALARM 1                                                                   | ALARM 1                                  |
| HIGH ALARM (3/3)                                                          | HIGH ALARM (3/3)                         |
| PARAMETER: 201 11/21                                                      | PARAMETER: RPM 1/21<br>ENGINE TACHOMETER |
| THRESHOLD: +00000.0                                                       | THRESHOLD: +03000.0                      |

# 5.9 FUEL FLOW menu

### Table 13 – FUEL FLOW menu functions

| Eurotion              | Description                                                                                                    |
|-----------------------|----------------------------------------------------------------------------------------------------|
| Function              | Description                                                                                                    |
| PULSE/VOLUME RATIO    | Set the characteristic of the fuel flow<br>sensor.<br>See fuel flow calibration procedure below.                                                                                                    |
| AVERAGING TIME (SEC.) | Set the period of time (in seconds) used to calculate the fuel flow rate: "FUEL FLOW (VOL./HOUR)"                                                                                                    |
| SPEED (DISTANCE/h)    | Set the speed of the machine. This value is<br>used to estimate the "DISTANCE TO<br>EMPTY".<br>Enter the value in kilometers per hour if you<br>would like the "DISTANCE TO EMPTY"<br>indicated in kilometers.<br>Enter the value in miles per hour if you<br>would like the "DISTANCE TO EMPTY"<br>indicated in miles.<br>For more information see "DISTANCE TO<br>EMPTY" in the menu "SHORT NAMES". |

| BUTTON PUSH DOWN | Assign the function of the navigation button<br>in normal screens when the button is<br>pushed down.                                                                                            |  |
|------------------|----------------------------------------------------------------------------------------------------|--|
|                  | <ul> <li>"TOGGLE SCREEN": pushing the<br/>navigation button down toggles the<br/>normal screens ("main screen", "column<br/>1 screen", "column 2 screen" and<br/>"secondary screen")</li> </ul> |  |
|                  | <ul> <li>"CHANGE SPEED": pushing the<br/>navigation button down provides a fast<br/>method to change the SPEED<br/>parameter described in this menu.</li> </ul>                                 |  |

### 5.9.1 Calibration of the fuel flow sensor

The calibration procedure is required to ensure the best accuracy of the measurements provided by the flow sensor.

# The calibration procedure is also <u>very important to make sure the sensor</u> is working properly.

For maximum accuracy several parameters are important for the calibration.

- 1. Viscosity of the fuel
- 2. Flow rate
- 3. Installation of the sensor

It is therefore important to calibrate the sensor by running the engine in normal operating conditions.

#### 5.9.1.1 Calibration procedure

- 1. Install the sensor according to its installation guide.
- 2. Fill the fuel tank and make sure that you will be able to fill it with the exact same amount of fuel next time.
- 3. Reset the parameter "FUEL FLOW PULSE COUNT" using the function "RESET FUEL USED" in the menu "BEFORE STARTING".
- 4. Run the engine in normal conditions. For best accuracy you should burn at least 50% of the volume of the tank.
- 5. Write down the value of "FUEL FLOW PULSE COUNT".
- Fill the fuel tank <u>back to its initial amount of fuel</u>. This time you need to fill the tank with a graduated container so that <u>you know</u> <u>the exact amount of fuel you have added to fill the tank</u>. This amount of fuel is the amount of fuel burnt during the calibration procedure.

7. Using the "FUEL FLOW" menu set "PULSE/VOLUME RATIO" to the value calculated with

(FUEL FLOW PULSE COUNT) / (Volume of fuel burnt)

This value of "PULSE/VOLUME RATIO" calculated should be within +/-5% of the value provided in the installation guide of the fuel flow sensor. If this is not the case, it means that the fuel flow sensor is not working properly. Typically this means that the sensor is not installed properly. In this case, you **should not use the value calculated but instead, you should fix the problem.** 

#### 5.9.1.2 Example

"FUEL FLOW PULSE COUNT" after running the engine = 35484

Volume of fuel burnt during the calibration procedure = 5.17 liters

The "PULSE/VOLUME RATIO" should be set to

35484 / 5.17 = 6863 pulses per liter

### 5.10 AUX1 INPUT and AUX2 INPUT menus

This menu allows displaying either the "RAW VALUE" or the "CALIBRATED VALUE" defined below.

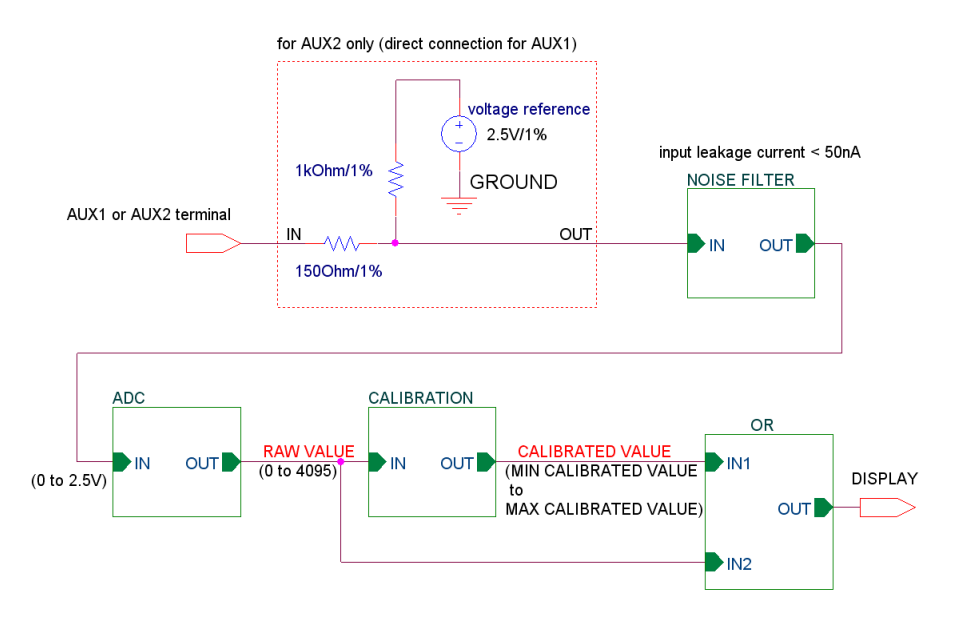

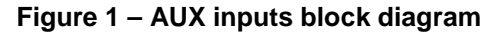

#### 5.10.1.1 ADC block characteristic

The ADC block is a 12-bit Analog to Digital Converter. 12 bits provide  $2^{12} = 4096$  values (0 to 4095). The input voltage range of the ADC is 0 to 2.5V. A voltage of 0V (or below) is converted into a RAW VALUE of 0. A voltage of 2.5V (or above) is converted into a RAW VALUE of 4095. A voltage between 0 and 2.5V is converted into a RAW VALUE proportional to the voltage.

### 5.10.2 CALIBRATION block characteristic

The characteristic of the calibration block is defined by 11 data points and 2 values (MIN CALIBRATED VALUE and MAX CALIBRATED VALUE).

By definition,

100% = "MAX CALIBRATED VALUE" - "MIN CALIBRATED VALUE"

The following values are used as an example:

### Table 14 – Example of calibration

| Data  | Parameter          | Value     |
|-------|--------------------|-----------|
| point |                    | (example) |
| 1     | RAW AT CAL=MIN     | 500       |
| 2     | RAW AT CAL=MIN+10% | 1448      |
| 3     | RAW AT CAL=MIN+20% | 1841      |
| 4     | RAW AT CAL=MIN+30% | 2143      |
| 5     | RAW AT CAL=MIN+40% | 2397      |
| 6     | RAW AT CAL=MIN+50% | 2621      |
| 7     | RAW AT CAL=MIN+60% | 2823      |
| 8     | RAW AT CAL=MIN+70% | 3009      |
| 9     | RAW AT CAL=MIN+80% | 3183      |
| 10    | RAW AT CAL=MIN+90% | 3346      |
| 11    | RAW AT CAL=MAX     | 3500      |

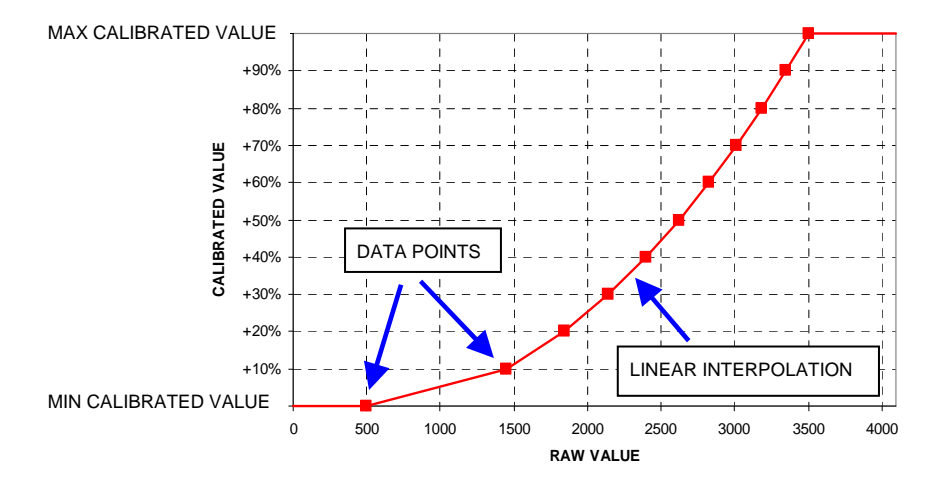

As shown on the above example:

- Raw values below "RAW AT CAL=MIN" are displayed with a calibrated value of "MIN CALIBRATED VALUE".
- Raw values above "RAW AT CAL=MAX" are displayed with a calibrated value of "MAX CALIBRATED VALUE".
- For raw values between 2 data points a linear interpolation is used to provide the calibrated value.

The data points must be strictly increasing **or** strictly decreasing.

This means:

RAW(1) < RAW(2) < ... < RAW(10) < RAW(11)

or

RAW(1) > RAW(2) > ... > RAW(10) > RAW(11)

If this condition is not met, "INVAL" (invalid characteristic) will be indicated on the main screen.

#### Table 15 – AUX1 INPUT and AUX2 INPUT menu functions

|      | Function                                                                                          | on Description                                                       |       |
|------|---------------------------------------------------------------------------------------------------|----------------------------------------------------------------------|-------|
|      | DISPLAY<br>Choose the value that will appear<br>main screen:<br>• RAW VALUE<br>• CALIBRATED VALUE |                                                                      | point |
|      | AVERAGING<br>TIME (SEC.)                                                                          | Set the period of time used to calculate the value.                  |       |
|      | MIN CALIBRATED<br>VALUE                                                                           | Minimum calibrated value                                             |       |
|      | MAX<br>CALIBRATED<br>VALUE                                                                        | Maximum calibrated value                                             |       |
|      | RAW AT<br>CAL=MIN                                                                                 | Raw value when the calibrated value is MIN CALIBRATED VALUE          | 1     |
| z    | RAW AT<br>CAL=MIN+10%                                                                             | Raw value when the calibrated value is<br>MIN CALIBRATED VALUE + 10% | 2     |
|      | RAW AT<br>CAL=MIN+20%                                                                             | Same with +20%                                                       | 3     |
|      | RAW AT<br>CAL=MIN+30%                                                                             | Same with +30%                                                       | 4     |
| NOL  | RAW AT<br>CAL=MIN+40%                                                                             | Same with +40%                                                       | 5     |
| BRAT | RAW AT<br>CAL=MIN+50%                                                                             | Same with +50%                                                       | 6     |
| CALI | RAW AT<br>CAL=MIN+60%                                                                             | Same with +60%                                                       | 7     |
| •    | RAW AT<br>CAL=MIN+70%                                                                             | Same with +70%                                                       | 8     |
|      | RAW AT<br>CAL=MIN+80%                                                                             | Same with +80%                                                       | 9     |
|      | RAW AT<br>CAL=MIN+90%                                                                             | Same with +90%                                                       | 10    |
|      | RAW AT<br>CAL=MAX                                                                                 | Raw value when the calibrated value is MAX CALIBRATED VALUE          | 11    |

### 5.10.3 Example of application

In this example, the AUX1 input is used for fuel level indication.

A fuel level sender provides a voltage which is proportional to the **height** of the fuel in the tank.

The user wants to have the fuel onboard indicated in % of the tank **volume**. The capacity of the tank is 10 liters.

Because the section of the tank varies (e.g. wide at the bottom and narrow at the top) a careful calibration is required.

#### <u>Step 1</u>:

- Set "MIN CALIBRATED VALUE" to 0 (0% = tank empty)
- Set "MAX CALIBRATED VALUE" to 100 (100% = tank full)

#### <u>Step 2</u>:

- Make sure the tank is empty
- Make sure "AUX1 INPUT" is displayed on the main screen (see "ON MAIN SCREEN" menu)
- Set "DISPLAY" to "RAW VALUE" (see "AUX1 INPUT" menu)

#### <u>Step 3:</u>

- Write down the "RAW VALUE" indicated on the main screen
- Add 10% of fuel. In this example, 10% of 10 liters is 1 liter.

Step 4: Repeat Step 3 until the tank is full.

<u>Step 5</u>: Using the AUX1 INPUT menu, enter the 11 data points written down starting with "RAW AT CAL=MIN" and ending with "RAW AT CAL=MAX".

<u>Step 6</u>: Set "DISPLAY" to "CALIBRATED VALUE" (see "AUX1 INPUT" menu)

The value indicated on the main screen is now correct.

# 6 Troubleshooting

# 6.1 Incorrect values

| Value<br>indicated | Meaning                                                                                                    | Solutions                                                                                                    |
|--------------------|----------------------------------------------------------------------------------------------------|----------------------------------------------------------------------------------------------------|
| LOW                | The parameter cannot be measured because it is too low.                                                                | Make sure that the sensor is connected to the sender                                                         |
| HIGH               | The parameter cannot be measured because it is too high.                                                               | unit and that the parameter<br>measured is within the<br>range specified in this                             |
| RANGE              | The sensor provides a signal which is out of range and therefore cannot be measured.                                   | document.                                                                                                    |
| ?????              | The value cannot be displayed because no data was received by the display unit.                                        | Make sure the link cable is properly connected.                                                              |
| ERROR              | The value cannot be displayed because the data was not received properly.                                              | Make sure the link cable is properly connected.                                                              |
|                    |                                                                                                    | Make sure the link cable is<br>not too close to the ignition<br>system of the engine.                        |
|                    | The display unit needs more data from the sender unit.                                                                 | Wait a few seconds.                                                                                          |
| WAIT               | The value cannot be displayed<br>because the engine has not<br>been running since the "FUEL<br>USED" was reset.        | The value will be displayed when the engine is started.                                                      |
| INVAL              | = INVALID<br>The parameter cannot be<br>calculated because the<br>characteristic of the sensor<br>provided is invalid. | Correct the characteristic of<br>the sensor in order to meet<br>the requirements listed in<br>this document. |

### 6.2 Tachometer

| Value indicated      | Solutions                                                                                                    |  |
|----------------------|----------------------------------------------------------------------------------------------------|--|
| "LOW"<br>or a value  | <ol> <li>Make sure that the sensor is connected to the sender<br/>unit and that the parameter measured is within the<br/>range specified in this document.</li> </ol>                                               |  |
| abnormally low       | <ol> <li>Make sure the wraps around the ignition wire are tight</li> <li>Make sure the ignition wire is not shielded.</li> <li>Increase the number of turns of the pickup wire around the ignition wire.</li> </ol> |  |
| "HIGH"<br>or a value | Decrease the number of turns of the pickup wire around the ignition wire.                                                                                                    |  |
| abnormally high      |                                                                                                    |  |

# 6.3 Temperatures

### 6.3.1 Thermocouples

| Value indicated      | Issue                  | Solution                     |
|----------------------|------------------------|------------------------------|
| Value abnormally     | A type K               | Change the configuration to  |
| low                  | thermocouple is used   | match the type of            |
|                      | but the unit is        | thermocouple used.           |
|                      | configured for type J. |                              |
|                      | A type J               | Change the configuration to  |
| Value abnormally     | thermocouple is used   | match the type of            |
| high                 | but the unit is        | thermocouple used.           |
|                      | configured for type K. |                              |
|                      |                        |                              |
| The value            | The polarity is        | Swap the positive wire with  |
| decreases when       | reversed.              | the negative wire to correct |
| the temperature      |                        | the polarity.                |
| increases            |                        |                              |
| Temperature          | Bad grounding          | See section 3.5              |
| readings are erratic |                        |                              |